## Gerar Movim. Contas em Cobranca por Empresa-Processo 152

O Batch 152 - GERAR MOVIMENTO DE CONTAS EM COBRANÇA POR EMPRESA é a rotina na geração da Ordem de Serviço de Cobrança por Resultado, que informa a empresa de cobrança como sendo a unidade organizacional da OS.

Esta funcionalidade de inserir as ordens de serviço de visita de cobrança, na seleção dos imóveis na cobrança por resultado, a Ordem de Serviço é gerada com a unidade organizacional associada à empresa de cobrança do comando em execução.

Em **Tipo do Processo**, selecione PROCESSO EVENTUAL e, em seguida clique no botão Avançar

|                              | Gsan -> Batch -> Inserir Processo |  |
|------------------------------|-----------------------------------|--|
| Iniciar Processo             |                                   |  |
| Inicial Trocesso             |                                   |  |
|                              |                                   |  |
| Para iniciar o processo, inf | orme o tino:                      |  |
| r ara miciar o processo, mi  |                                   |  |
| Tipo do Processo:*           | PROCESSO EVENTUAL -               |  |
|                              |                                   |  |
|                              |                                   |  |
|                              |                                   |  |
|                              |                                   |  |
|                              |                                   |  |
|                              |                                   |  |
|                              |                                   |  |
|                              | Avancar                           |  |
|                              |                                   |  |
| Destance   Orester           |                                   |  |
| Destazer Cancela             | ar                                |  |
|                              |                                   |  |
|                              |                                   |  |
|                              |                                   |  |
|                              |                                   |  |
|                              |                                   |  |
|                              |                                   |  |
|                              |                                   |  |
|                              |                                   |  |
|                              |                                   |  |
|                              |                                   |  |
|                              |                                   |  |
|                              |                                   |  |

Informe o **Processo** 152, tecle Enter, e será apresentado o "Nome do Processo". Preencha os demais campos que julgar necessário (data e hora do agendamento, processo iniciado precedente), e, em seguida, clique no botão **Iniciar** para comandar a execução na data e hora agenda.

| Inserir Processo Mensal ou Eventual                                         |                            |                          |  |
|-----------------------------------------------------------------------------|----------------------------|--------------------------|--|
| Para iniciar um processo, informe os dados abaixo:                          |                            |                          |  |
| Processo:                                                                   | 152 GERAR MOVIMENTO DE CON | TAS EM 🕙                 |  |
| Data do<br>Agendamento:*                                                    | 19/07/2012 🔟 dd/mm/aaaa    |                          |  |
| Hora do<br>Agendamento:*                                                    | 16:10: (hh:mm:ss)          |                          |  |
| Processo Iniciado<br>Precedente:                                            |                            | Ø                        |  |
|                                                                             | Funcionalidade             | Unidade de Processamento |  |
| Gerar Movimento de Contas em Cobranca por Empresa                           |                            | COM EMPR COB CONTA       |  |
| Gerar Motivos Nao Geracao Contas Imoveis Cob por Empresa COM EMPR COB CONTA |                            |                          |  |
| * Campos obrigatórios                                                       |                            |                          |  |
| Desfazer Cancelar Iniciar                                                   |                            |                          |  |

## **Preenchimento dos Campos**

| Campo                          | Orientações para Preenchimento                                                                                                    |
|--------------------------------|----------------------------------------------------------------------------------------------------|
| Processo                       | Informe o número do processo "152 - Gerar Movimento de Contas em<br>Cobrança por Empresa".                                                                                                    |
|                                | Para apagar o conteúdo do campo, clique no botão 📎 ao lado do campo em<br>exibição.                                                                                                    |
| Data do Agendamento            | Campo obrigatório - Informe a data no formato dd/mm/aaaa (dia, mês, ano)<br>para processamento da rotina, ou clique no botão , link Pesquisar Data -<br>Calendário, para selecionar a data desejada. |
| Hora do Agendamento            | Campo obrigatório - Informe a hora para dar inicio ao processamento da rotina, no formato hh:mm:ss (hora, minuto, segundo).                                                                          |
| Processo Inciado<br>Precedente | Caso exista um processo precedente, informe ou clique no botão 🗣 ao<br>lado do campo.                                                                                                    |
|                                | Para apagar o conteúdo do campo, clique no botão 🛇 ao lado do campo em exibição.                                                                                                    |

## Funcionalidade dos Botões

| Botão    | Descrição da Funcionalidade                                                                                                    |
|----------|----------------------------------------------------------------------------------------------------|
| R        | Utilize este botão para consultar a informação referente o conteúdo do campo. A<br>descrição será exibida ao lado do campo.    |
| 8        | Utilize este botão para apagar o conteúdo do campo em exibição.                                                                |
|          | Utilize este botão para selecionar uma data válida no formato dd/mm/aaaa (dia, mês,<br>ano), link Pesquisar Data - Calendário. |
| Desfazer | Utilize este botão para desfazer as informações fornecidas na tela.                                                            |
| Cancelar | Utilize este botão para cancelar a operação e retorna a tela inicial.                                                          |
| Iniciar  | Utilize este botão para autorizar o sistema iniciar o processo na data e hora informada.                                       |
| Avançar  | Utilize este botão para avançar para tela seguinte.                                                                            |

Clique aqui para retornar ao Menu Principal do GSAN

From:

https://www.gsan.com.br/ - Base de Conhecimento de Gestão Comercial de Saneamento

Permanent link:

https://www.gsan.com.br/doku.php?id=ajuda:gerar\_movimento\_de\_contas\_em\_cobranca&rev=1426196566

Last update: 31/08/2017 01:11

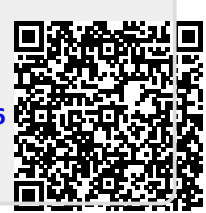